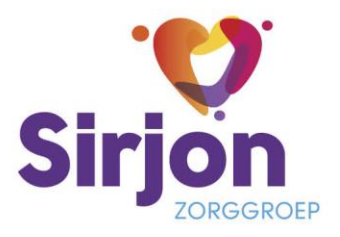

# Wijzigingsoverzicht na update ECD

#### Pluriform Zorg | versie 2024.2

In dit document staan de belangrijkste wijzigingen n.a.v. de update op woensdag 4 december 2024. De wijzigingen worden in drie onderdelen ondergebracht:

- Zorg algemeen
- Orthopedagogen behandelaren
- Klantadviseurs

## **Zorg algemeen**

#### **Snelkoppeling naar ECD**

Voorheen waren er twee links om het ECD te benaderen. Voor inloggen op de locatie gebruikte je "ECD intern" en voor extern inloggen gebruikte je "ECD extern". Door het inloggen met Azure AD is het niet meer nodig om met twee verschillende links te werken, daarom gebruiken we nu één link. Op InSite staat de link naar ECD Productie en ook een link naar ECD kopie-productie (testsysteem).

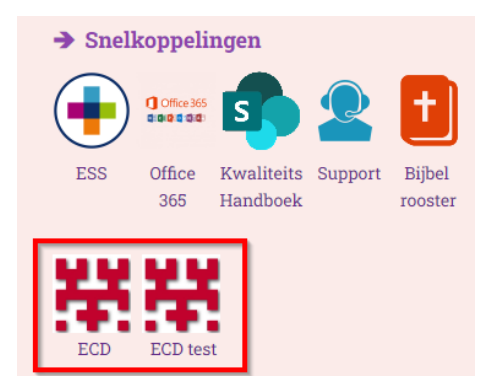

#### **Aanmelding > Intakefunctionaliteit (EVV-ers Elim/Maranatha)**

Ook voor Elim/Maranatha is de intakefunctionaliteit nu ingericht. Wanneer een nieuwe cliënt in zorg komt, wordt er door CSB een uitnodiging voor intake gestuurd naar de betrokken EVV-er (of het zorgteam). In de Handleiding ECD Elim/Maranatha - EVV-er (hoofdstuk 2) staat uitgelegd hoe de EVV-er de intakemodule gebruikt.

<u>Klik hier om naar de pagina met ECD-handleidingen</u> te gaan in het Kwaliteitshandboek. Hier vind je de meest recente versie van de genoemde handleiding.

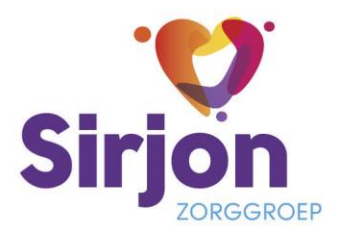

#### Cliëntkenmerken vaccinatie COVID

De volgende cliëntkenmerken komen per 10 januari 2025 te vervallen en zijn dan niet meer zichtbaar:

- Toestemming vaccinatie COVID (booster 1)
- Toestemming vaccinatie COVID (booster 2)

| Beeldvorming                      | *      | Oorzaken verstandelijke beperking                   | Syndroom van Down                    |                  | Wijzig |
|-----------------------------------|--------|-----------------------------------------------------|--------------------------------------|------------------|--------|
| Onderzoeken<br>Cliëntkenmerken    |        | Reanimeren                                          | Nee<br>Niet reanimatieverklaring.pdf | Vanaf 06-12-2022 | Wijzig |
| Sociaal netwerkanalys<br>Risico's | e      | Soort lidmaatschap                                  | Dooplid                              | Vanaf 23-05-2022 | Wijzig |
| Persoonsbeeld<br>Domeinonderzoek  |        | Toestemming delen vaccinatiegegevens COVID met RiVM | Ja                                   |                  | Wijzig |
| Diagnoses<br>Verslavingen         |        | Toestemming vaccinatie COVID (booster 1)            | Nee                                  |                  | Wijzig |
| Cliëntplan<br>Dagbesteding        | ><br>> | Toestemming vaccinatie COVID (booster 2)            | Onbekend                             |                  | Wijzig |
| O Dagelijks werk                  | >      | Toestemming vaccinatie COVID (regulier)             | Nee                                  |                  | Wijzig |

Als er een waarde is ingevoerd bij deze cliëntkenmerken, dan kan de waarde worden overgenomen bij cliëntkenmerk 'Gevaccineerd tegen COVID'. Hier kan precies worden aangegeven welke booster/herhaalprik voor COVID de cliënt heeft gekregen. Een eventueel bewijs van vaccinatie kan als bijlage worden toegevoegd.

| Beeldvorming > Cliëntkenmerken |                             |        |                              |                          |                                                                                |           |        |  |  |
|--------------------------------|-----------------------------|--------|------------------------------|--------------------------|--------------------------------------------------------------------------------|-----------|--------|--|--|
| Dash<br>Q Aanr                 | hboard<br>melding           | ><br>> | Gevaccineerd tegen COVID Nee |                          |                                                                                |           |        |  |  |
| Cliër<br>Budg                  | ntgegevens<br>Iget          | ><br>> | Hulpmiddelen - Mobiliteit    | Gevaccineerd tegen       | COVID                                                                          |           | Wijzig |  |  |
| O Beel<br>Aller                | Idvorming<br>ergieën        | ~      | Hulpmiddelen - Persoonlijk   | Gevaccineerd tegen COVID | Nee                                                                            | ~ /       | Wijzig |  |  |
| Ond                            | derzoeken<br>intkenmerken   |        | Inentingen                   | Toelichting              | kies een waarde<br>Nee                                                         |           | Wijzig |  |  |
| Soci                           | iaal netwerkanalys<br>ico's | se     | Kerkelijke gezindte          | Bijlage                  | Ja, exclusief booster<br>Ja, inclusief booster 1                               |           | Wijzig |  |  |
| Pers                           | soonsbeeld<br>meinonderzoek |        | Mag alleen op straat         | Sijlage toevoegen        | Ja, inclusief booster 2<br>Ja, inclusief booster 3 (herhaalprik najaar 2022)   | 3-05-2022 | Wijzig |  |  |
| Diag<br>Vers                   | gnoses<br>slavingen         |        | Mag alleen zwemmen           |                          | Ja, inclusief herhaalprik najaar 2023<br>Ja, inclusief herhaalprik najaar 2024 | 3-05-2022 | Wijzig |  |  |

# Actie voor cozo/evv-er:

Bekijk bij jouw cliënten of genoemde cliëntkenmerken van booster 1 en 2 zijn ingevuld. Zijn ze ingevuld, dan heb je tot **10 januari** de tijd om deze in te voeren onder cliëntkenmerk 'Gevaccineerd tegen COVID'.

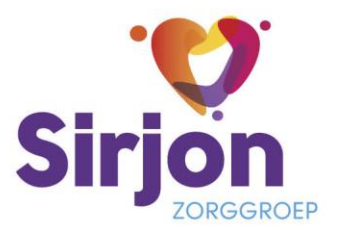

#### **ADL-formulier vaststellen (Elim)**

Om het ADL-formulier in App Anne zichtbaar te maken, is er een aanpassing nodig. Voorheen kon je het ADL-formulier ten allen tijde aanvullen. Dit werkt nu iets anders. Heb je een ADL-formulier gemaakt dan moet je deze nu vaststellen. Dit betekent dat er altijd maar één **actueel** formulier kan zijn.

#### Aanmaken nieuw formulier

Via Naslagwerk > Formulieren kun je een nieuw ADL-formulier aanmaken. Vul in, klik onderaan op 'Opslaan' (1) en klik vervolgens op 'Inhoud vaststellen' (2). Het ADL-formulier is nu vastgesteld.

|                                 | Bernene bugenja               |                                 |              |                 |                   |     |
|---------------------------------|-------------------------------|---------------------------------|--------------|-----------------|-------------------|-----|
| Cliëntdashboard<br>O Aanmelding | Algemene Dageli               | ikse Levensverrichting (ADL)    | Colofon      |                 |                   | Î   |
| Cliëntgegevens >                | Benaderingswijze:             | Test                            | Auteur       | -               | 10.00             |     |
| O Budget >                      |                               |                                 | Discipline   | 7017            |                   |     |
| Beeldvorming                    | ADL:                          |                                 | Discipline   | 2018            |                   |     |
| ¢ Cliëntplan >                  | ADL ochtend                   |                                 | Datum        | 23-10-2024 1    | 1:04              | . I |
| O Dagbesteding >                |                               |                                 | Status       | Concept         | Actueel Vervallen |     |
| O Dagelijks werk                | ADL middag                    |                                 |              | A inhoud va     | iststellen        |     |
| C Evaluatie >                   |                               |                                 |              |                 |                   |     |
| Ó Afronding >                   | ADL avond                     |                                 |              |                 |                   |     |
| Naslagwerk ~                    | 101                           |                                 | Zichtbaa     | rheid           | / Zichtbaar voor  | . 1 |
| Correspondentiedossier          | ADE nachizong                 |                                 | Dit formulie | r is voor ieder | een zichtbaar     |     |
| Formulieren                     | Hulomiddalaa                  |                                 |              |                 |                   |     |
| bestanden                       | Hupmuseen                     | Biye, bril, gehoorapparaat etc. | Acties       |                 |                   |     |
| Fotoalbums                      | Douche/baddag op:             |                                 |              |                 | - Marillan        | . 1 |
| Externe systemen >              | dinsdag                       |                                 | •            | Alle velden     | atorukken         | ľ   |
|                                 | woensdag                      |                                 | ⊖ I          | ngevulde veld   | len afdrukken     |     |
|                                 | vriidag                       |                                 |              | C Kopieer fe    | ormulier          |     |
|                                 | zaterdag                      |                                 |              |                 |                   |     |
|                                 | zondag                        |                                 |              |                 |                   |     |
|                                 | baddag                        |                                 |              |                 |                   |     |
|                                 | Wondzorg:                     |                                 |              |                 |                   |     |
|                                 |                               |                                 |              |                 |                   |     |
|                                 | Toiletgang:                   |                                 |              |                 |                   |     |
|                                 |                               |                                 |              |                 |                   |     |
|                                 | Incontinentiemateriaal        |                                 |              |                 |                   |     |
|                                 | In contract to protect or all | ~                               |              |                 |                   |     |
|                                 | overdag                       |                                 |              |                 |                   |     |
|                                 | Incontinentiemateriaal -      | 0                               |              |                 |                   | -   |
|                                 | Ooslaas on skilten            | Contract Landstee               |              |                 |                   |     |
|                                 | opsiaan en sluten             | Oppending Annualed              |              |                 |                   |     |

#### Bestaand ADL-formulier aanvullen/wijzigen

Op het moment dat een ADL-formulier aangevuld of gewijzigd moet worden, klik je op de button 'Kopieer formulier'. De kopie wordt het nieuwe ADL-formulier.

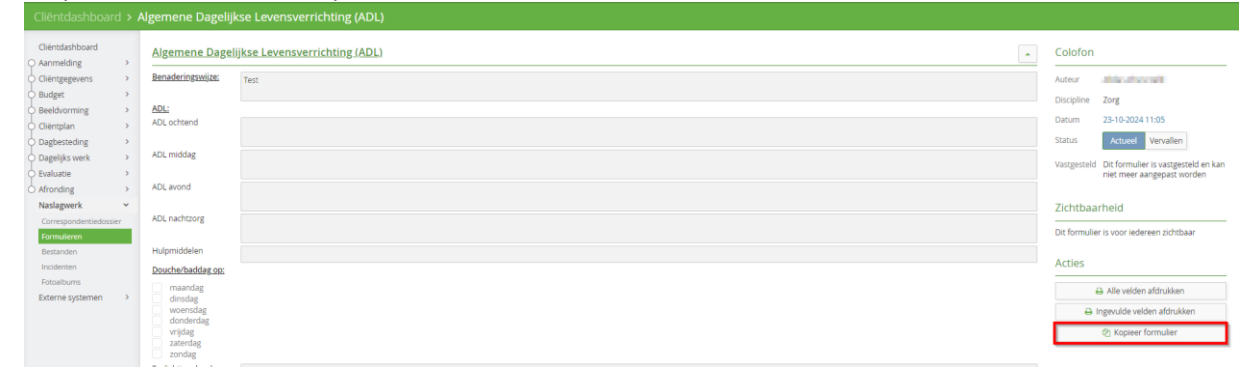

Je verwerkt de wijzigingen, klikt op 'Opslaan' en daarna op 'Inhoud vaststellen'. Het ADL-formulier is nu actueel.

| Colofon            |                                                                 |                  |  |  |  |  |
|--------------------|-----------------------------------------------------------------|------------------|--|--|--|--|
| Auteur             | 100000-000                                                      |                  |  |  |  |  |
| Datum              | 23-10-2024 11:11                                                | 23-10-2024 11:11 |  |  |  |  |
| Kopie van          | Algemene Dagelijkse<br>Levensverrichting (ADL) (23-10-<br>2024) |                  |  |  |  |  |
| Status             | Concept Actueel                                                 | Vervallen        |  |  |  |  |
| Inhoud vaststellen |                                                                 |                  |  |  |  |  |

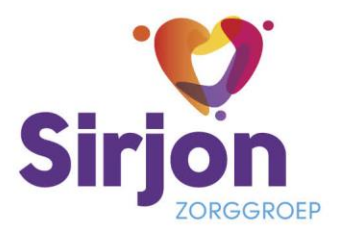

#### Behoeftencirkel (Siloah)

Onder leiding van de betrokken orthopedagoog wordt de behoeftencirkel ingevuld. Deze wordt in het ECD opgeslagen als algemeen formulier. Deze is niet goed zichtbaar. Er is een nieuw formulier aangemaakt die direct in te vullen is in het ECD. Het formulier is van de categorie 'Persoonsbeeldformulieren', dus is ook aan het persoonsbeeld te koppelen. Voor de duidelijkheid: de Word-versie van de behoeftencirkel wordt niet meer gebruikt.

Behoeftencirkels die in het verleden zijn opgeslagen als losse upload blijven gewoon zichtbaar in het naslagwerk.

| Naslagwerk > I                  | Form | ulieren                       |           |            |                                              |       |
|---------------------------------|------|-------------------------------|-----------|------------|----------------------------------------------|-------|
| Cliëntdashboard<br>〇 Aanmelding | >    | Formulieren 🕂 Nie             | uw 🔪      |            | Nieuw formulier                              |       |
| Cliëntgegevens                  | >    | Datum                         |           | Naam       | Persoonsbeeldformulieren                     | ~     |
| Beeldvorming                    | \$   | Geen vanaf                    | <b></b>   | Zoek op t  | Behoeftencirkel                              | `     |
| O Begeleidingsplan              | >    | T/m                           | <b>#</b>  | Alle categ |                                              |       |
| O Dagbesteding                  | >    | nieuwste boven                | ~         | Alle form  |                                              |       |
| O Dagelijks werk                | >    |                               |           | _          |                                              |       |
| 🖒 Evaluatie                     | >    | FORMULIER                     |           | _          |                                              |       |
| Naslagwerk                      | ~    | Signature Inconditioned       | haripti - |            |                                              |       |
| Correspondentiedoss             | ier  | a technological states        | 100.00    | к          |                                              |       |
| Formulieren                     |      | E Configuration in the second | 100-00    | 4          |                                              |       |
| Bestanden                       | _    | Spence Investment             | Sec. 1    |            | •                                            |       |
| Incidenten                      |      | 10.00                         |           |            |                                              | Chuit |
| Berichten cliëntporta           | al   | Contraction of the            |           |            | <ul> <li>Nieuw formulier aanmaken</li> </ul> | Siuit |

Is er een behoeftencirkel ingevuld, dan wordt deze ook getoond op het cliëntdashboard.

| Cliëntdashboa                    |        |                                                                                                    |                     |                                                        |                                                                                                    |              |            |
|----------------------------------|--------|----------------------------------------------------------------------------------------------------|---------------------|--------------------------------------------------------|----------------------------------------------------------------------------------------------------|--------------|------------|
| Cliëntdashboard                  |        | Let op, impersoneren heeft geen effect op je rechten om het dashboard te wijzigen.                                                                                                    |                     |                                                        |                                                                                                    |              |            |
| O Aanmelding<br>O Cliëntgegevens | >      | Attentie                                                                                                    | Attentie wijzigen   | Toekenningen van indica                                | ties                                                                                                    |              |            |
| Budget                           | >      | Geen attentieregel                                                                                                    |                     | TEAM                                                   | TOEKENNING                                                                                                    | GELDIG VANAF | GELDIG T/M |
| Beeldvorming<br>Begeleidingsplan | >      |                                                                                                    |                     | herenhoe                                               | Next Stars, Separately and Sciences<br>(20.5) or out                                                                                                    | 344083       |            |
| O Dagbesteding                   | ><br>> | Laatste 5 rapportages                                                                                                    | 🛛 Alle 🔋            | Red Constants                                          | Distances of the second second s | 0.000        |            |
| O Evaluatie<br>Naslagwerk        | ><br>> | Spanningstellas Revie redepensit, Rügi Rod der gesteren<br>anstrukture distrationerie is as status für faktig rejektion regelektioner                                                                                                    | outer mentre        |                                                        |                                                                                                    |              |            |
| Externe systemen                 | >      | increase forces of an arrival data and the property of the provided state of the second state of the secon | alexandra alexandra | Persoonsbeeldformulieren & Begeleidingsplanformulieren |                                                                                                    |              |            |
|                                  |        | training permanential de la constituir per la real de la constituir de la constituir per la constituir de la constituir de la | subset and          | Behoeftencirkel                                        |                                                                                                    |              |            |
|                                  |        | periodice and an enclosed data control on the line of the second second se                                                                                                    | the property laws   | Signaleringsplan gedrag (nieuw)                        |                                                                                                    |              |            |
|                                  |        | The surgestion of a second memory is part, and a memory where the papers, we program<br>may not an industrial, been also been predicted and the second provide stars. In                                                                                                    | a and many          | L                                                      |                                                                                                    |              |            |

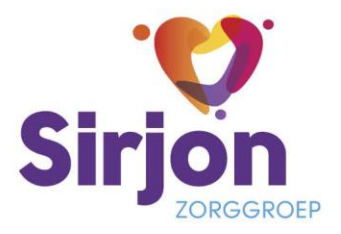

## Signaleringsplan

Ook het signaleringsplan is als formulier ingebouwd in het ECD en kan direct worden ingevuld. Zowel Siloah als Elim/Maranatha kunnen hiervan gebruik maken. Er wordt geen gebruik meer gemaakt van de Word-versie van het signaleringsplan. Is er een signaleringsplan ingevuld, dan wordt deze ook getoond op het cliëntdashboard (zie afbeelding hierboven).

| Naslagwerk >                                                                                                    | Formu           | lieren                                                                                                    |       |
|----------------------------------------------------------------------------------------------------|-----------------|----------------------------------------------------------------------------------------------------|-------|
| Cliëntdashboard<br>O Aanmelding                                                                                                    | >               | Formulieren + Nieuw Nieuw formulier                                                                                                    |       |
| <ul> <li>Cliëntgegevens</li> <li>Budget</li> <li>Beeldvorming</li> <li>Begeleidingsplan</li> <li>Dagbesteding</li> <li>Dagelijks werk</li> </ul> | > > > > > > > > | Datum     Nan     Begeleidingsplanformulieren       Geen vanaf     Zoek     Signaleringsplan gedrag (nieuw)       T/m     Alle d       nieuwste boven     Alle f |       |
| Naslagwerk<br>Correspondentiedoss<br>Formulieren<br>Bestanden<br>Incidenten<br>Berichten cliëntporta                                             | v<br>iier       | * Nieuw formulier aanmaken                                                                                                    | Sluit |

Signaleringsplannen die al in het ECD als losse upload waren opgeslagen (Siloah), blijven inzichtelijk:

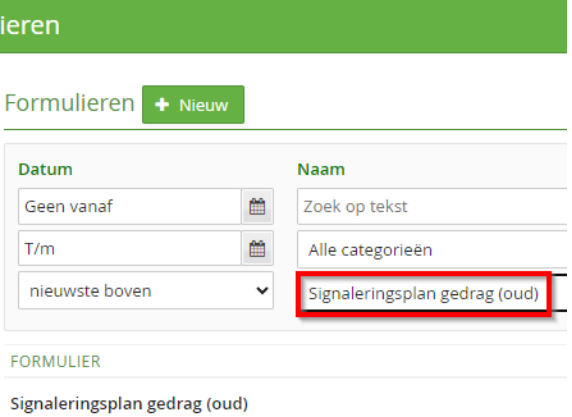

Actuee

📓 Signaleringsplan 📄 mei 2020 kleuren.docx (25 KB) 📓 Signaleringsplan 🗖 december 2022.docx (302 KB)

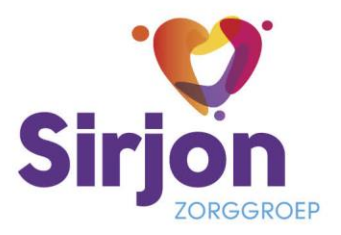

# Bestand bij rapportage

Het toevoegen van een bestand aan een rapportage is makkelijker gemaakt en het toegevoegde bestand is ook meer zichtbaar. Onder de rapportagetekst is nu de button 'Bestanden toevoegen' opgenomen. De toegevoegde bestanden zijn daaronder zichtbaar en staan ook op het tabje 'Bestanden' bovenaan. Voor alle duidelijkheid: een afbeelding/foto toevoegen doe je ook via 'Bestand toevoegen'.

| Cliëntdashboard                             | >           | Rapportage op Ultvoering Ondersteuningsafspraak Clientdoel Overig Gebied                                                                       |                 |
|---------------------------------------------|-------------|----------------------------------------------------------------------------------------------------|-----------------|
| Cliëntgegevens                              | ><br>>      | CLERITORE Nieuwe rapportageregel voor                                                                                                    | + Rapportage    |
| O Beeldvorming<br>Begeleidingsplan          | >           | 🖹 Rapportage 🕍 Metingen (0) 🖹 Bestanden (1) 🖾 Correspondentie 🗘 Opvolgacties 🧯 Colofon                                                         | i —             |
| Dagbesteding<br>Dagelijks werk<br>Evaluatie | ><br>><br>> | Rapportage op 25-10-2024     Opgesteld op       Schrijf hier de rapportage     25-10-2024 vr                                                   | ns + Rapportage |
| Afronding<br>Naslagwerk                     | ><br>>      | Hoort bij                                                                                                    | -               |
| Externe systemen                            | >           | + Bestanden toevoegen     Overig (1. Lichamelijk welbevinden) (1. Lichamelijk welbevinden)     Pomschrijving     moschrijving     moschrijving | + Rapportage    |
|                                             |             | Incident     Belangrijk voor evaluatie                                                                                                    | en + Rapportage |
|                                             |             | Overdracht en zichtbaarheid Opslaan en sluiten Verwijder                                                                                       | •               |
|                                             |             | Overight 5 Parton                                                                                                    |                 |

#### **Meting CRP**

De meetsoort CRP is opengezet en kan nu worden gebruikt.

| Dagelijks werk                         |      | Nieuwe meting v   | oor mw. S               |   |       |  |  |  |
|----------------------------------------|------|-------------------|-------------------------|---|-------|--|--|--|
| Dashboard                              | >    | Le Meting 🗘 Opvol | gacties en wekkers      |   |       |  |  |  |
| Cliëntgegevens<br>Budget               | >    | Meting            | leting                  |   |       |  |  |  |
| Beeldvorming                           | >    | Meetsoort         | CRP                     | ~ | 7     |  |  |  |
| Cliëntplan                             | >    | Datum en Tiid     | 18-11-2024 ma           | m | 10:34 |  |  |  |
| Dagbesteding                           | >    |                   |                         |   |       |  |  |  |
| O Dagelijks werk                       | ~    | Uitgevoerd door   | the party of the second | ~ |       |  |  |  |
| Opvolgacties                           |      |                   |                         |   |       |  |  |  |
| Wekkers                                |      | Waarde            |                         |   |       |  |  |  |
| Uitvoeringen en<br>Ondersteuningsafspr | aken | CRP (mg/l)        |                         |   |       |  |  |  |
| ADL                                    |      |                   |                         |   |       |  |  |  |
| Werklijst                              |      |                   |                         |   |       |  |  |  |
| Afspraken                              |      | Rapportage        |                         |   |       |  |  |  |
| Behandelaanwijzinge                    | n    |                   |                         |   |       |  |  |  |
| Rapportages                            |      | + Rapportage      |                         |   |       |  |  |  |
| Metingen                               |      |                   |                         |   |       |  |  |  |
| TNO Groeicurves                        |      |                   |                         |   |       |  |  |  |

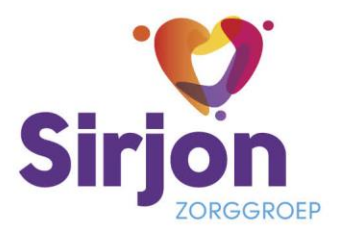

#### Incidenten

Er zijn wat kleine aanpassingen doorgevoerd bij het invoeren van een incident. Het invoeren van een incident werkt op dezelfde wijze als voorheen. Bepaalde informatie wordt uitgevraagd op een meer logische plek. Daarnaast is er meer ruimte om de mogelijke oorzaak, genomen maatregelen en het voorkomen van het incident te beschrijven.

Een verandering is dat de ernst van het incident op het tabje 'Betrokkenen' wordt ingevoerd. Indien er meerdere betrokkenen zijn, dan kun je voor iedere betrokkene de ernst invullen.

Verder is het invullen van de kans op herhaling nieuw. De ernst + de kans op herhaling geeft de impactscore weer van dit incident. Achter deze impactscore zit een bepaalde afhandeling.

| Cliënten > > Nieuw Incident   Thild, The Incoment |                                                                                                    |                                          |                                       |                                           |                  |                                                                               |  |  |  |
|---------------------------------------------------|----------------------------------------------------------------------------------------------------|------------------------------------------|---------------------------------------|-------------------------------------------|------------------|-------------------------------------------------------------------------------|--|--|--|
|                                                   | <ul> <li>✓</li> </ul>                                                                                                 |                                          |                                       | 3                                         |                  | 4                                                                             |  |  |  |
|                                                   | inhoud compleet                                                                                                    | betrokkenen comple                       | et                                    | melding verzonden                         |                  | Teamleider is klaar                                                           |  |  |  |
| A Inhoud van het incid                            | ent 🛛 🖉 Betrokkenen (1) 🖉                                                                                             | Statusoverzicht 🖉 🗘 Incidentacties (0) 🖉 | Lad 'Vallen'-historie                 |                                           |                  |                                                                               |  |  |  |
| + Betrokken cliënt to                             | + Mezelf toevoegen                                                                                                    | + Betrokken medewerker toevoegen         | + Overige betrokkene toevoegen        |                                           |                  |                                                                               |  |  |  |
| Betrokkene(n)                                     |                                                                                                    |                                          |                                       |                                           |                  |                                                                               |  |  |  |
| BETROKKENE                                        | GEVOLGEN VOOR DE BETROKKENE                                                                                           |                                          |                                       |                                           | INGESCHAKELDE ZO | RGPROFESSIONALS                                                               |  |  |  |
| Cliënt                                            | <ul> <li>Gevolgen niet merkbaar</li> <li>Letsel / Materiële schade</li> <li>Overleden als gevolg van het i</li> </ul> | ncident                                  |                                       |                                           | Nazorg           | <ul> <li>Wel nazorg door anderen</li> <li>Geen nazorg door anderen</li> </ul> |  |  |  |
| Risico: Vallen                                    | Ernst                                                                                                    |                                          | Minder ernstig incident: Een incident | dat de cliënt en/of de vervolgstappen b 🔻 | •                |                                                                               |  |  |  |
|                                                   | Kans op herhaling                                                                                                    |                                          | Mogelijk                              |                                           | •                |                                                                               |  |  |  |
|                                                   | Impactscore                                                                                                    |                                          | Zelden                                |                                           | <u> </u>         |                                                                               |  |  |  |
|                                                   | 🟮 💷                                                                                                    | een onvrijwillige zorg.                  | Onwaarschijnlijk                      |                                           |                  |                                                                               |  |  |  |
|                                                   | Noodmaatregel toegepast                                                                                               |                                          | Mogelijk                              |                                           |                  |                                                                               |  |  |  |
|                                                   |                                                                                                    |                                          | Waarschijnlijk                        |                                           |                  |                                                                               |  |  |  |
| → Ga naar statusover                              | rzicht                                                                                                    |                                          | vrijwei zeker                         |                                           |                  |                                                                               |  |  |  |

#### Wzd > cliënt valt onder Wzd

Onze cliënten vallen allemaal onder bepaalde wetten waarin staat waar onze zorg voor hen aan moet voldoen. Een groot deel van onze cliënten valt naast die algemene zorgwetten ook onder de Wet Zorg en Dwang. Dit betekent dat wij als zorgverleners bij de zorg aan deze cliënten ook moeten voldoen aan de bepalingen uit die wet. Jouw cliënt valt onder de Wet zorg en dwang als hij of zij voldoet aan de volgende punten:

- De cliënt is boven de 16 jaar;
- heeft een Verstandelijke beperking of een Psychogeriatrische aandoening zoals dementie of een gelijkgestelde aandoening (o.a. ziekte van Huntington, Korsakov of Niet aangeboren Hersenletsel);
- heeft een door de arts vastgestelde diagnose of een zorgindicatie op basis van bovenstaande aandoeningen.

Dit betekent dat alle cliënten van Siloah die boven de 16 jaar zijn en alle ouderen van de SVRO met een diagnose of een zorgindicatie op basis van dementie of een gelijkgestelde aandoening (VV5 of 7) onder deze wet vallen.

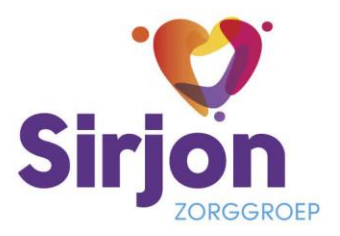

Dit is in het ECD een administratieve handeling die losstaat van het al dan niet in werking zijn van een stappenplan bij inzet van onvrijwillige zorg. Concreet betekent dit dat achter 'Cliënt valt onder de Wzd' het vinkje moet staan als de cliënt voldoet aan bovenstaande voorwaarden.

| Cliëntgegevens                     | > Ju   | ridische gegevens                          |                          |
|------------------------------------|--------|--------------------------------------------|--------------------------|
| Dashboard<br>O Aanmelding          | ><br>> | Algemeen Toestemmingen Wet zorg & du       | <b>wang</b> Interventies |
| Cliëntgegevens                     | ~      | Opnamestatus 💿 Wijzig 🕇 Nieuw              |                          |
| Algemene gegevens                  |        | Opnamestatus                               | Vrijwillig 🗸             |
| Juridische gegevens<br>Betrokkenen |        | Geldig vanaf                               | 17-05-2023 wo            |
| Mutaties                           |        | Geldig t/m                                 | <b>m</b>                 |
| Zorglocaties                       |        | Opnamebeschikkingen                        | + Toevoegen              |
| Abonnementen<br>Stimuleringsbudget |        | Verlofregeling                             |                          |
| Formulieren en<br>bestanden        |        |                                            |                          |
| Zorgovereenkomsten                 |        |                                            |                          |
| Budget     Beeldvorming            | >      | Cliënt valt onder Wzd                      |                          |
| Cliëntplan                         | >      | Geïnformeerd over cliëntvertrouwenspersoon |                          |
| O Dagbesteding                     | >      |                                            |                          |

Dit vinkje hebben we bij de bewuste cliënten in één keer aangezet.

# Actie voor cozo/evv-er:

Actie 1. Check bij jouw cliënten die onder de Wzd zouden moeten vallen volgens bovenstaande informatie of het vinkje ook aan staat. Zo niet, dan kun je dit zelf aanvinken.

Actie 2. Bij de cliënten die onder de Wzd vallen, moet op de betrokkenheid van de eerste verantwoordelijke het vinkje achter 'Zorgverantwoordelijke Wzd' worden aangevinkt.

| Dashboard                                         | ><br>> | Familie & Vrienden Gezinnen Prof                        | essionals Betrokken teams Organisatie  | 25 Noodtoegang                                        |                                                   |                            |  |  |  |  |
|---------------------------------------------------|--------|---------------------------------------------------------|----------------------------------------|-------------------------------------------------------|---------------------------------------------------|----------------------------|--|--|--|--|
| Cliëntgegevens                                    | ~      | Interne professionals + Nieuw                           | Lijst Tijdlijn                         |                                                       |                                                   |                            |  |  |  |  |
| Algemene gegevens<br>Juridische gegevens          |        | Toon alleen actuele verantwoordelij                     | ken Alle disciplines                   | Verantwoordelijke                                     | _                                                 | - ×                        |  |  |  |  |
| Mutaties                                          | 1      | DISCIPLINE V                                            | PROFESSIONAL                           | Verantwoordelijke                                     | Betrokkenheid                                     |                            |  |  |  |  |
| Afwezigheden<br>Zorglocaties<br>Abonnementen      |        | Zorg<br>Managements M, Britan<br>Ren Orkanski A, Britan | Overige verantwoordelijke (07-10-2024) | Persoon                                               | Vanaf                                             | 27 🗎 Beëindigen            |  |  |  |  |
| Stimuleringsbudget<br>Formulieren en<br>bestanden |        | lien<br>wennepenn n.<br>Eine Ophenenen Alepenn          | Overige verantwoordelijke (22-07-2024) | Namens team                                           | Verantwoordelijkheid<br>Zorgverantwoordelijke Wzd | Eerste verantwoordelijke 🗸 |  |  |  |  |
| Zorgovereenkomsten Budget Beeldvorming            | >      | len<br>versepen n.<br>Fre Ophersen, Signar              | Overige verantwoordelijke (13-11-2023) |                                                       | Registreer waarneming                             |                            |  |  |  |  |
| Cliëntplan<br>Dagbesteding                        | >      | len<br>versepren n.<br>Ein Ophersen Gapras              | Overige verantwoordelijke (18-05-2023) | Opslaan en sluiten Sluit                              |                                                   | li.                        |  |  |  |  |
| Dagelijks werk<br>Evaluatie                       | >      | les<br>repairies<br>la Manageria                        | Eerste verantwoordelijke (27-07-2023)  | Eerste verantwoordelijke<br>Zorgverantwoordelijke Wzd |                                                   |                            |  |  |  |  |

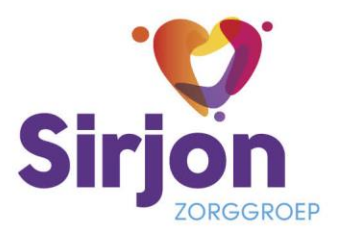

Actie 3. Op het moment dat het vinkje is aangezet, zal bij de uitvoeringen beoordeeld moeten worden of er Wzd van toepassing is. Hiervoor krijg je een alert op het startscherm (1) en zie je een uitroepteken bij de betreffende uitvoeringen (2). Klik de uitvoering open en beoordeel op Wzd (3).

| Cliëntplannen<br>3 cliënten zonder zorgverantwoordelijke<br>1 af te ronden graluatie |                                |    |     |          |   |
|--------------------------------------------------------------------------------------|--------------------------------|----|-----|----------|---|
| 6 uitvoeringen te beoordelen op WZD                                                  |                                |    |     |          |   |
|                                                                                      | Wet zorg & dwang               |    |     |          |   |
| 2. Psychisch weidevinden                                                             | Er is verzet                   | Ja | Nee | Onbekend | Ø |
| Goede stemming     Qverig (Goede stemming) A                                         | Medicatie/beperking/insluiting | Ja | Nee | Onbekend | 3 |
| <ul> <li>Goede stemming</li> </ul>                                                   | Mannoor                        |    |     |          |   |
| Overig (Goede stemming)                                                              |                                |    |     |          |   |
| Gedrag / stemming A                                                                  |                                |    |     |          |   |

### Wzd bestuurlijke afspraak

Voorheen was het zo dat de onvrijwillige zorg geëvalueerd moest worden via de termijnen 3-3-6-6 (Wzd-stappen). Binnen de bestuurlijke afspraken is overeengekomen dat de evaluatie van onvrijwillige zorg losgekoppeld mag worden van de eerder afgesproken termijnen. De evaluatie mag vanaf nu plaatsvinden tijdens de halfjaarlijkse evaluatie. Sirjon volgt de bestuurlijke afspraken en daarom moet bij het invoeren van een nieuwe onvrijwillige zorg maatregel de keuze worden gemaakt voor 'Bestuurlijke afspraak'. Wanneer de onvrijwillige zorg niet bij de eerst volgende cliëntplanevaluatie wordt geëvalueerd, dan voer je zelf een datum in (moet binnen een halfjaar vallen).

| 🛱 Ondersteuningsafspraak 🔒 Onvrijw  | illige zorg 🔳 Inte | erventies 🛛 🛛 Eva | luaties 🗎 🛗 Afspraken | 🖹 Rapportage                 |                    |                     |                    |
|-------------------------------------|--------------------|-------------------|-----------------------|------------------------------|--------------------|---------------------|--------------------|
| Onderbouwing                        |                    |                   |                       | Evaluatie                    |                    |                     |                    |
| loofdtype                           | Beperken van b     | ewegings\ 🗸       | 0                     | Evaluatiecylus Wzd           | Bes                | stuurlijke afspraak | Reguliere Wzd      |
| ubtype                              | Fysieke fixatie    | ~                 |                       | Evalueren in Cliëntplanevalu | iatie (18-11-2024) | Ja                  | Nee                |
| nzet                                | Wisselende tijd:   | stippen 🗸         | D ()                  | Klachtenregeling laatst besp | oroken op 23-03    | 3-2020 ma           |                    |
| iin or avantuala nadaliga affactan? |                    | Non               |                       | Geïnformeerd over cliëntver  | trouwenspersoon    |                     | 1                  |
| s de continuïteit gewaarborgd?      | ja<br>Ja           | Nee               | 2) <b>(</b>           | Motivatie gekozen evaluatie  | ecyclus            |                     |                    |
| .fbouwplan                          |                    |                   |                       |                              |                    |                     |                    |
| est                                 |                    |                   |                       | Akkoorden                    |                    | 🖾 Aar               | vullende akkoorden |
|                                     |                    |                   |                       | AKKOORD AANVANG              | D                  | DOOR                |                    |
|                                     |                    |                   |                       | Te accorderen                | C                  | Orthopedagogie      |                    |

**Let op!** Eenmaal gekozen voor het volgen van de evaluatiecyclus bestuurlijke maatregelen is het niet mogelijk om terug te gaan naar het 'reguliere' patroon. Vanuit het 'reguliere' patroon overstappen naar de evaluatiecyclus bestuurlijke maatregelen is ook niet mogelijk.

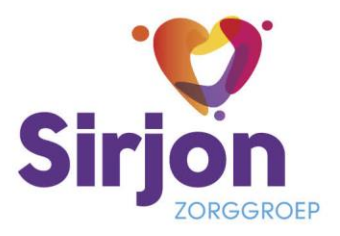

### Afronden onvrijwillige zorg evaluaties

Voorheen was het zo dat als er een evaluatiebijeenkomst werd afgerond, dat een niet afgeronde evaluatie van onvrijwillige zorg ook niet meer afgerond kon worden. Dit is vanaf nu wel mogelijk. Bij de afgeronde evaluatiebijeenkomst wordt een alert weergegeven in het geval er niet afgeronde evaluaties van onvrijwillige zorg zijn.

|                                    |   | liëntplanevaluatie   Negen domeinen van Schalock                                         |                              |              |              |                   |
|------------------------------------|---|------------------------------------------------------------------------------------------|------------------------------|--------------|--------------|-------------------|
| Cliëntdashboard                    | > | Cliëntplanevaluatie Voorbereiding Evaluatie Afronding                                    |                              |              |              | + Evaluatieafdruk |
| Cliëntgegevens                     | > | Evaluatieperiode 12 december 2023 t/m 12 augustus 2024                                   | Afgerond op 13 augustus 2024 | Opvolgacties | 0 openstaand |                   |
| Budget                             | > |                                                                                          |                              |              |              |                   |
| Beeldvorming                       | > |                                                                                          |                              |              |              |                   |
| Begeleidingsplan                   | > | Conclusie en afspraken                                                                   |                              |              |              |                   |
| Dagbesteding                       | > |                                                                                          |                              |              |              |                   |
| <ul> <li>Dagelijks werk</li> </ul> | > |                                                                                          |                              |              |              |                   |
| 🖒 Evaluatie                        | * |                                                                                          |                              |              |              |                   |
| Evaluatiekalender                  |   |                                                                                          |                              |              |              |                   |
| Naslagwerk                         | > |                                                                                          |                              |              |              |                   |
| Externe systemen                   | > |                                                                                          |                              |              |              |                   |
|                                    |   |                                                                                          |                              |              |              |                   |
|                                    |   |                                                                                          |                              |              |              |                   |
|                                    |   |                                                                                          |                              |              |              |                   |
|                                    |   |                                                                                          |                              |              |              |                   |
|                                    |   |                                                                                          |                              |              |              |                   |
|                                    |   | A Er zijn nog niet-afgeronde onvrijwillige zorg evaluaties bij deze evaluatiebijeenkomst |                              |              |              |                   |
|                                    |   | Niet wijzigbaar                                                                          |                              |              |              |                   |

Door te klikken op de uitvoering/actie van de onvrijwillige zorg, en vervolgens de evaluatie te bekijken, kan de evaluatie worden afgerond.

| X Onders   | teuningsafspraak 🔒 Onvrijwi                        | ligezorg 🔳 interventies 🛛 🔁 Evaluaties 🚔 Afspraken 🗟 Rapportage 🌡 Colofon 🗘 Opvolgacties |                                                             |                  |
|------------|----------------------------------------------------|------------------------------------------------------------------------------------------|-------------------------------------------------------------|------------------|
| Evaluatie  | S + Nieuwe evaluatie                               |                                                                                          |                                                             |                  |
| DATUM V    | EVALUATIE                                          |                                                                                          | AMULEIDING                                                  | ACTIES           |
| 13-08-2024 | Evaluatie (13-08-2024)<br>Test                     |                                                                                          | Cliëntplanevaluatie (afgerond)<br>12-12-2023 t/m 12-08-2024 | Bekijk evaluatie |
|            | Frequentie<br>Test                                 |                                                                                          |                                                             | -                |
|            | Alternatieven                                      | Evaluatie onvrijwillige zorg - 100 mm 1 Demon                                            | 3 ×                                                         |                  |
|            | Afbouw<br>-                                        | Initiële beoordeling Deelnemers Evaluatie Dopvolgacties Coloron                          | - Î                                                         |                  |
| 04-02-2024 | Intervention approximation                         | Evaluatie Onvrijwillige zorg                                                             | e evaluatie (afgerond)                                      | Bekijk evaluatie |
|            | Tanantia                                           | Evaluatiedatum 13-08-2024 di                                                             |                                                             |                  |
|            | A take party and<br>further is not a subspace with | Afgerond Wzd   Medicatie<br>Cliënt verzet zich niet   Evalueren voor: 13-02-2025         |                                                             |                  |
|            | Alternational Contractory                          | Evaluatietekst                                                                           |                                                             |                  |
|            | We as beginned to pro-                             | Test + Aanvullen                                                                         |                                                             |                  |

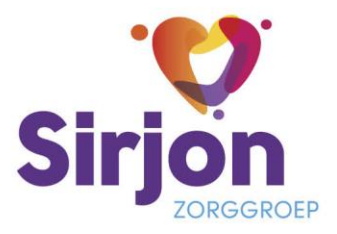

### Afronding

Bij deze update komt de afrondingsmodule beschikbaar voor zowel Siloah als Elim/Maranatha. Met een werkgroep is de inhoud hiervan besproken en de werking getest.

Er wordt een afronding gedaan op het moment dat een cliënt:

- overgeplaatst wordt naar een ander team;
- uit zorg gaat;
- komt te overlijden.

In het verleden voerde je een mutatie 'Ontslag uit het team' of 'Overlijden' in. Dit hoeft nu <u>niet</u> meer. Door het doen van een afronding worden alle dossieronderdelen afgerond die afgesloten moeten worden. In het verleden bleef het e.e.a. nog weleens openstaan. De afronding is zuiverder en maakt automatisch de juiste mutatie aan (Ontslag uit het team of Overlijden).

Een instructie hoe je de afronding moet gebruiken vind je in de Handleiding ECD – Basisgebruik (hoofdstuk 4). <u>Klik hier om naar de pagina met ECD-handleidingen</u> te gaan in het Kwaliteitshandboek. Hier vind je de meest recente versie van de genoemde handleiding.

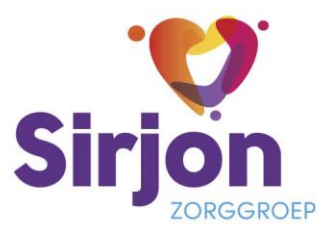

# Orthopedagogen – behandelaren

#### Contactmomenten

De contactmomenten zijn inzichtelijk gemaakt.

| Dagelijks werk                                                                         | > Cor       | ntactmomenten                                                                                                    |
|----------------------------------------------------------------------------------------|-------------|----------------------------------------------------------------------------------------------------|
| Cliëntdashboard<br>O Aanmelding<br>O Cliëntgegevens<br>O Budget                        | >           | Contactmomenten           Alle         Telefoon uit         Notitie         Wachtlijstcontact                                |
| Beeldvorming     Begeleidingsplan     Behandelplan     Dagelijks werk     Opvolgacties | ><br>><br>> | Op 12 augustus is er een intake gesprek geweest.                                                                             |
| Uitvoeringen en<br>Ondersteuningsafspra<br>Afspraken<br>Rapportages                    | aken        | <ul> <li>Moeder gebeld en een open plaats aangeboden.</li> <li>Open plaats aangeboden   Telefoon uit   04-06-2024</li> </ul> |
| Contactmomenten<br>Contactmomenten<br>Evaluatie<br>Afronding<br>Naslagwerk             | ><br>><br>> | 11 april Moeder belde met de vraag of er al plek is voor Wachtlijst   Wachtlijstcontact       11-04-2024                     |

# Klantadviseurs

#### Aanmelding > Intakefunctionaliteit (Elim/Maranatha)

Voor Elim/Maranatha is de intakefunctionaliteit ingericht. Wanneer een nieuwe cliënt in zorg komt, wordt door CSB de intakeprocedure gestart. In de Handleiding intakemodule CSB – Elim/Maranatha staat informatie hoe de intakemodule gebruikt moet worden.

De meest recente versie van de genoemde handleiding is te vinden in het <u>Kwaliteitshandboek</u> onder CSB en Cliëntenadministratie.